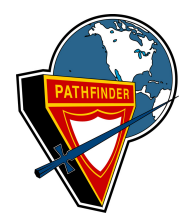

## YMMS Tutorial

**Carolina Conference Pathfinder/Adventurer** 

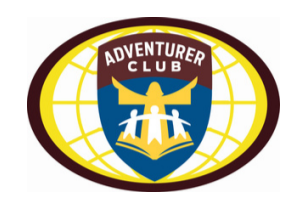

## **Register for Events**

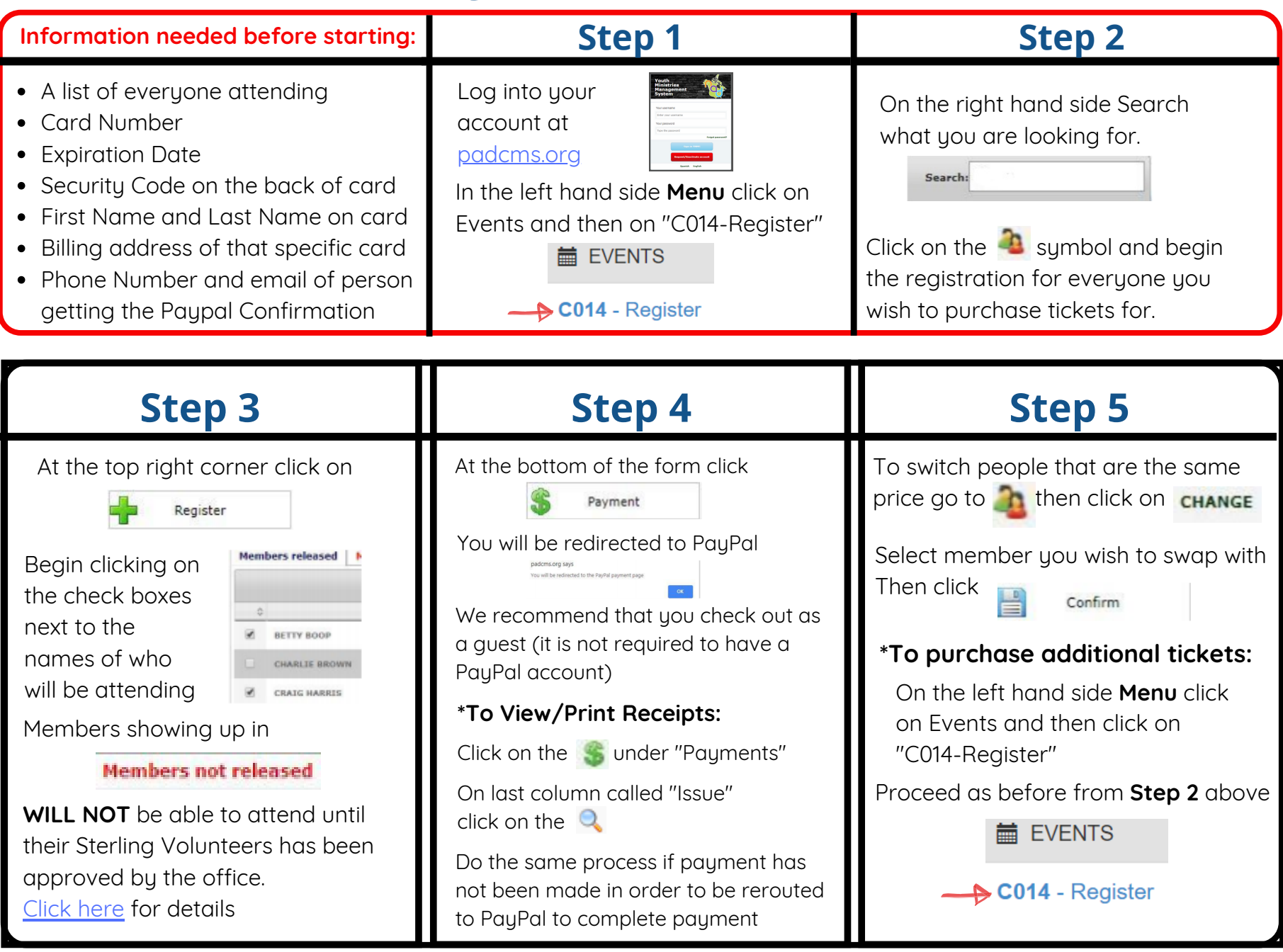